## **INSTRUCTIONS – Setting up an alert in iSearch**

## Step 1 – Got to iSearch

| Step 2 — Click on "Sign in" |          |               |              |                                      |                 |      |         | _         |          |
|-----------------------------|----------|---------------|--------------|--------------------------------------|-----------------|------|---------|-----------|----------|
| 与心下的                        |          |               |              |                                      | Guest           | ☆ My | e-Sneif | My scount | Sign in  |
| LIBRARY                     | Discover | Databases A-Z | Journals A-Z | Recommend a title                    | Citation Linker | Tags | Help    | Language: | English√ |
| All e-Resources Catalogue   |          |               |              |                                      |                 |      |         |           |          |
|                             |          |               |              | Search Advanced Search Browse Search | 1               |      |         |           |          |

**Step 3** – Sign in using your eDimension ID and PASSWORD

| Step 4 – Click on "Advance | ed Search". |               |              |                                         |         |          |      |         |            |                  |
|----------------------------|-------------|---------------|--------------|-----------------------------------------|---------|----------|------|---------|------------|------------------|
|                            | <b>\</b>    |               |              |                                         |         | Guest    | 🏫 My | e-Shelf | My Account | Sign in          |
|                            | Discover    | Databases A-Z | Journals A-Z | Recommend a title                       | Citatio | n Linker | Tags | Help    | Language:  | English <b>√</b> |
| All e-Resources Catalogue  |             |               |              | Sea ch Advanced Search<br>Browse Search | )       |          |      |         |            |                  |

**Step 5** – Enter in search terms with desired criteria for your alert and click search

| All e-Resources | Catalogue<br>contains<br>contains<br>contains | ▼<br>▼<br>▼   | AND V<br>AND V | Publication Date:<br>Material Type:<br>Language:<br>Start Date:<br>End Date: | Any year<br>All items<br>Any lang<br>Day<br>Day | uage<br>▼ Month<br>▼ Month | <br>Year<br>Year | T     T     T |
|-----------------|-----------------------------------------------|---------------|----------------|------------------------------------------------------------------------------|-------------------------------------------------|----------------------------|------------------|----------------------------------------------------------------------------------------------------|
| Search          | Clear                                         | Simple Search |                |                                                                              |                                                 |                            |                  |                                                                                                    |

**Step 6** (Optional) – Further refine your search in the results page via the left side menu if needed.

**Step 7** – Set your alert by click on "Save query" on the left side of the page, a window will pop up.

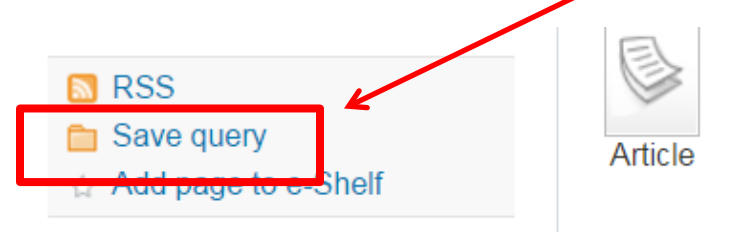

Smith, J.D. ; Neto, A.A. ; Cremaschi, S. ; Crunkleton, Industrial and Engineering Chemistry Research, 5 Ju Reviewed Journal] Full text available

View It Details Times Cited

**Step 8** – Enter in a name for your alert

| Save Query | /Alert       | Help   X |
|------------|--------------|----------|
| Query name | :            |          |
| Save/Alert | Save         |          |
|            | Save & alert |          |

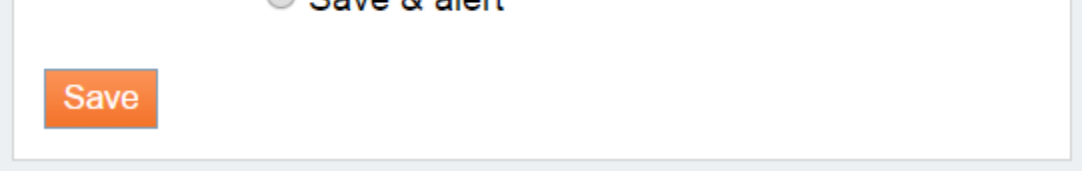

Step 9 – Select "Save & alert" and key in your "email address" and click save. Alerts are sent once a week.

| Save Query/Alert                       | Help   X |
|----------------------------------------|----------|
| Query name: test                       |          |
| Save/Alert OSave                       |          |
| Save & alert                           |          |
| Email results to: joel_teo@sutd.edu.sg |          |
| If no results:  Send anyway            |          |
| Don't send                             |          |
| Save                                   |          |

Step 10 - To view and edit all alerts. Click on My Account located on the top left and then select the

"Queries" Tab.

| My e-Shelf Queries My Acc  | ount |                     |            |                  |           |        |
|----------------------------|------|---------------------|------------|------------------|-----------|--------|
| This session's queries (1) | Save | ed queries & alerts |            |                  |           |        |
| Saved queries & alerts (2) | #    | Query name          | Alert type | Update/Set alert | RSS       | Delete |
|                            | 1    | SUTD Publications   | Email      | Update           | Subscribe | Delete |
|                            | 2    | dfsafsd             | Email      | Update           | Subscribe | Delete |
|                            |      |                     |            |                  |           |        |